## Payez vos factures directement

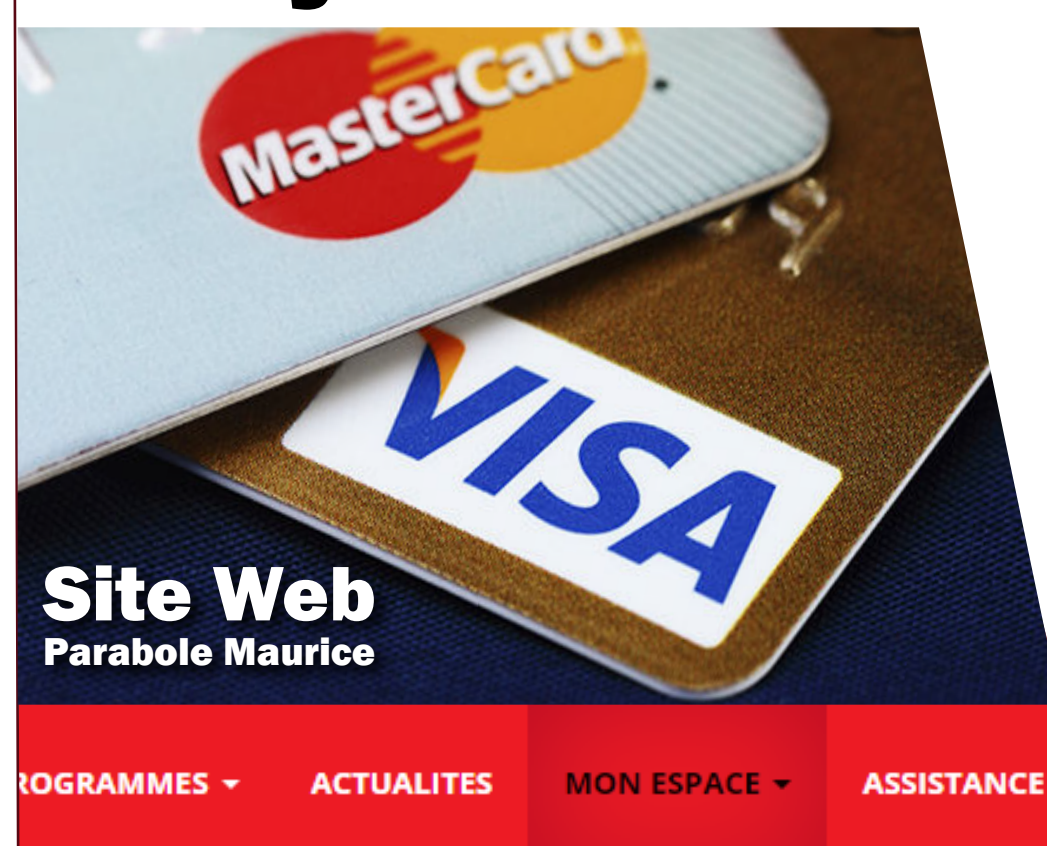

## sur le site web

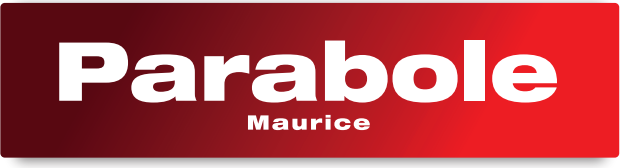

Faites votre paiement directement sur le site web de **PARABOLE MAURICE**. *WWW.PARABOLEMAURICE.COM* 

PAIEMENT ABONNEMENT

Cliquez sur MON ESPACE dans la bar des menus

**O** Cliquez sur **PAIEMENT ABONNEMENT** 

| Pai | ement abonnement |
|-----|------------------|
|     |                  |
|     | Nom *            |
|     |                  |

|           | No. de téléphone *                                                                              |
|-----------|-------------------------------------------------------------------------------------------------|
|           |                                                                                                 |
|           | Email *                                                                                         |
|           | Montant en Rs *                                                                                 |
| 🗆 Je reco | onnais avoir pris connaissance du règlement général<br>sur la protection des données du site. * |
|           | Valider                                                                                         |

 Entrez vos informations personnelles, votre référence contrat et le montant à payer.

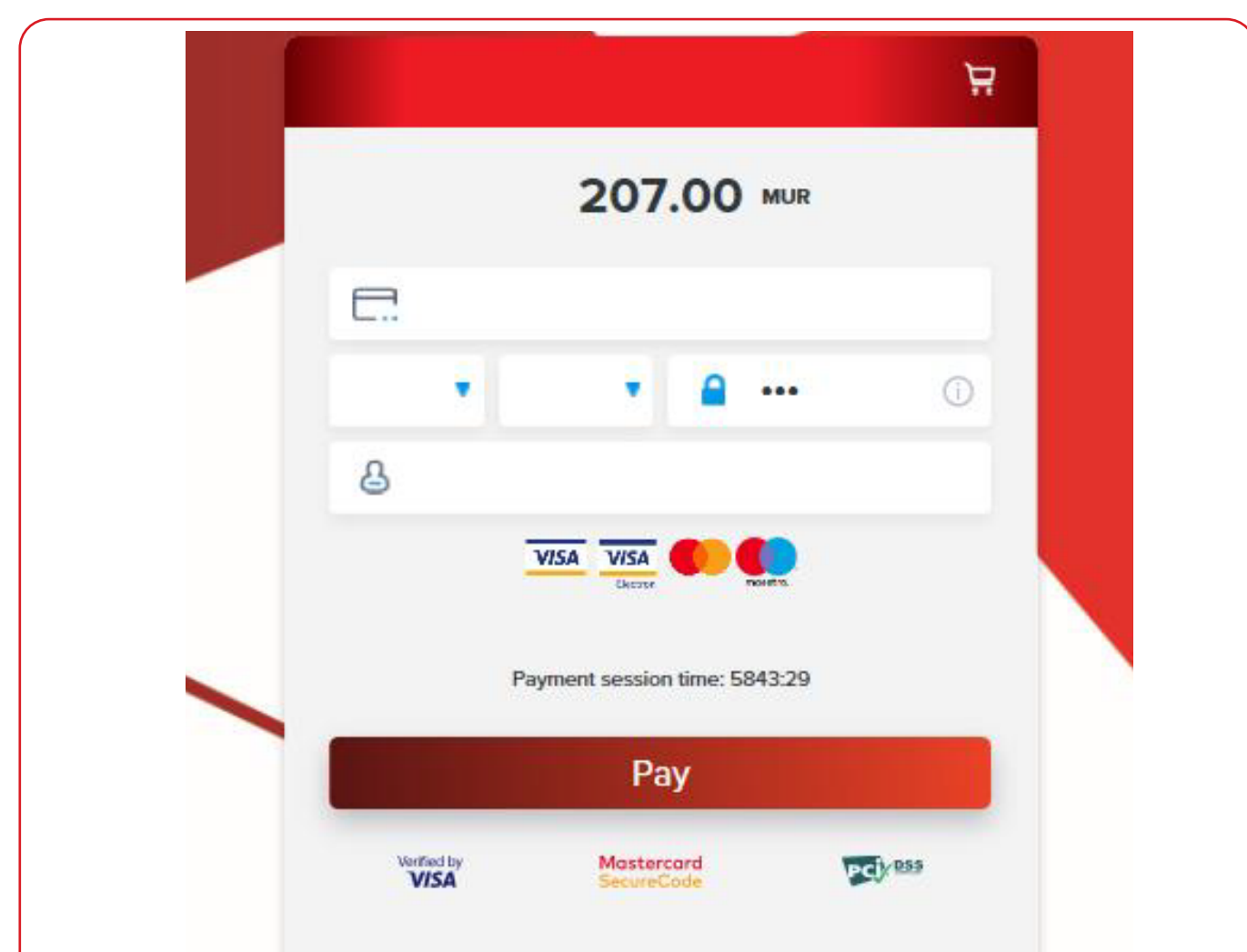

Parabole Maurice

**6** Entrez vos coordonnées bancaires.

Complétez votre paiement en suivant les instructions de votre banque.

Note : Si vous avez été déconnecté, vous retrouverez vos images dans un délai maximum de 24H

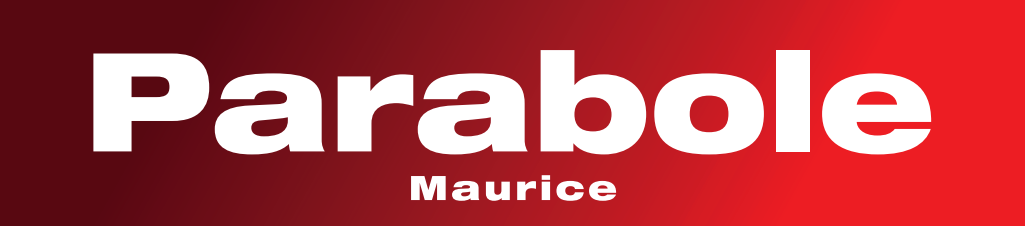